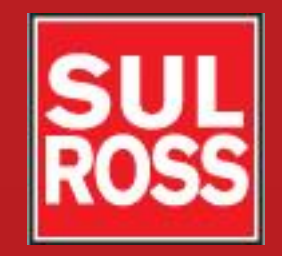

## Student Account Suite (Bill + Payment)

# How to designate an authorized user

©2012, Sul Ross State University. All Rights Reserved

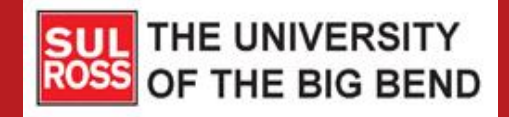

Would you like to designate someone else (such as a parent, guardian or spouse) to view your Sul Ross account and make payments on your behalf?

Now you can set up authorized users!

Doing so will give them access to your student financial records, but they will <u>not</u> be able to see your stored payment methods, academic records or other personal information.

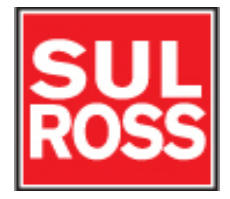

# Access the Bill + Payment Account Suite through Banner Self-Service.

| 🏠 My Account Make Payment                                                                       | Payment Plans Refunds Help                        |                                |                    |
|-------------------------------------------------------------------------------------------------|---------------------------------------------------|--------------------------------|--------------------|
| Announcement                                                                                    | To sign up for direct deposit of your refun       | ds, complete your setup in the | My Profile Setup   |
| Nelcome to your Student<br>Account Center! Here you can view                                    | Retund Account Setup page.                        |                                | Authorized Users   |
| rour College bills and recent<br>account activity as well as make<br>payments and store payment | Student Account Balance                           | ID: xxxxx2620<br>\$500.00      | My Payment Profile |
| your parents or guardians to access<br>your bills and make payments on<br>your account.         | Make Payment View Activity Enroll in Pa           | ayment Plan                    | Electronic Refunds |
| isit the Cashiers Office website for<br>formation regarding:                                    | Statements                                        |                                | Notifications      |
| <ul><li>College costs</li><li>Fee descriptions</li><li>Refund policies</li></ul>                | You currently do not have any billing statements. |                                |                    |
| <ul> <li>Payment and Collection<br/>policies</li> </ul>                                         | Term Balances                                     |                                |                    |
|                                                                                                 | Fall 2017                                         | \$500.00                       |                    |

If you do not know how to access Banner Self Service, please see the "Access Your Account" instructions on the Cashiers Bill + Payment website.

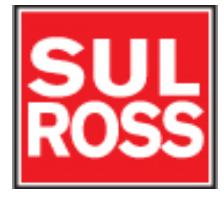

### Click on "Authorized Users"

| SULA<br>ROSS [BILL + PAYMEN]                                                                                                    | Logged in as Logout 🕞                                               |                                     |                                   |
|----------------------------------------------------------------------------------------------------|---------------------------------------------------------------------|-------------------------------------|-----------------------------------|
| A My Account Make Payment                                                                                                    | Payment Plans Refunds Help                                          |                                     |                                   |
| Announcement Welcome to your Student Account Center! Here you can view                                                                   | To sign up for direct deposit of your<br>Refund Account Setup page. | refunds, complete your setup in the | My Profile Setup Authorized Users |
| your College bills and recent<br>account activity as well as make<br>payments and store payment<br>profiles. In addition, you can set up | Student Account<br>Balance                                          | ID: xxxxx2620<br>\$500.00           | My Payment Profile                |
| your parents or guardians to access<br>your bills and make payments on<br>your account.                                                  | Make Payment View Activity Enro                                     | ll in Payment Plan                  | Electronic Refunds                |
| Visit the Cashiers Office website for<br>information regarding:  • College costs                                                         | Statements                                                          |                                     | Notifications                     |
| Fee descriptions     Refund policies     Payment and Collection                                                                          | You currently do not have any billing stateme                       | nts.                                |                                   |
| policies                                                                                                    | Term Balances<br>Fall 2017                                          | \$500.00                            |                                   |

## Enter the email address of the authorized user and answer the 3 yes-or-no questions. Click "continue."

| SU<br>RO | L☆<br>SS ₪ | LL + PAYMEN  | <b>T]</b> SUL 3 | OSS STATE UNIV | ERSITY | Logged in as | out 🕩  |
|----------|------------|--------------|-----------------|----------------|--------|--------------|--------|
| ñ        | My Account | Make Payment | Payment Plans   | Refunds        | Help   | My Pi        | rofile |

#### Authorized Users

From this page, you can give others (parents, employers, etc.) the ability to access your account information. In compliance with the Family Educational Rights and Privacy Act of 1974 (FERPA), your student financial records may not be shared with a third party without your written consent. Adding an authorized user is your written consent that an individual may view your account information and make payments on your behalf. Please note that authorized users DO NOT have access to your stored payment methods, academic records, or other personal information.

| ▼ Add Authorized User                                    |                     |                 |  |  |  |
|----------------------------------------------------------|---------------------|-----------------|--|--|--|
| E-mail address of the authorized user:                   | HarryLobo@yahoo.com |                 |  |  |  |
| Would you like to allow this person to view your billing | • Yes               | ○ <sub>No</sub> |  |  |  |
| Would you like to allow this person to view your 1098-   | ○ Yes               | ● No            |  |  |  |
| Would you like to allow this person to view your payme   | • Yes               | ○ <sub>No</sub> |  |  |  |
| Continue                                                 |                     |                 |  |  |  |

# Check "I Agree," print the agreement and then click "Continue."

| SUL☆                                   |                                                                                                    |             | Logout 🕞                       |
|----------------------------------------|----------------------------------------------------------------------------------------------------|-------------|--------------------------------|
|                                        | Agreement to Add Authorized User                                                                                                    | ×           |                                |
| 🕋 My Account                           | I hereby authorize SUL ROSS STATE UNIVERSITY to grant HarryLobo@yahoo.com full access to my accounts, includin                                                                                                    | ng          | My Profile                     |
| Authoriz                               | ability to view all billing statements, payment history, and/or make payments accordingly. My payment methods and cr<br>card and/or checking account information will remain confidential and hidden from all other users. I understand that I a<br>still primarily responsible for ensuring that all my accounts are paid on time and in full. | redit<br>am |                                |
|                                        | This agreement is dated Tuesday, June 27, 2017.                                                                                                    |             |                                |
| From this page, y<br>and Privacy Act o | For fraud detection purposes, your internet address has been logged:                                                                                                    | it<br>h     | ional Rights<br>orized user is |
| your written cons                      | 199.115.210.2 at 6/27/17 11:50:39 AM CDT                                                                                                    |             | DO NOT have                    |
|                                        | ANY FALSE INFORMATION ENTERED HEREON CONSTITUTES AS FRAUD AND SUBJECTS THE PARTY ENTERING<br>SAME TO FELONY PROSECUTION UNDER BOTH FEDERAL AND STATE LAWS OF THE UNITED STATES. VIOLATOR<br>WILL BE PROSECUTED TO THE FULLEST EXTENT OF THE LAW.                                                                                                | ۶s          |                                |
| Add Authoriz                           | Dease check the box below to agree to the terms and continue.                                                                                                    |             |                                |
| E-mail address of                      | Continue Print Agreement Cancel                                                                                                    |             |                                |
| Would you like to                      | allow this person to view your 1098-T tax statement?                                                                                                    |             |                                |
| Would you like to                      | allow this person to view your payment history and account activity?                                                                                                    |             |                                |
| would you like to                      | and this person to view your payment history and account activity.                                                                                                    |             |                                |
| Continue                               | Cancel                                                                                                    |             |                                |

## The authorized user will receive an email with instructions on how to log in and view your account.

|                                                      | Logged in as: Sector ( Logout 🕒 |
|------------------------------------------------------|---------------------------------|
| প My Account Make Payment Payment Plans Refunds Help | My Profile                      |
| Authorized Users                                     |                                 |

Thank you. We have sent an e-mail to HarryLobo@yahoo.com with instructions on how to log in and view your billing and payment plan information. This person will log in using the e-mail address you provided.

(Note: If the e-mail delivery fails for some reason, a notification MAY be sent to your e-mail address on record.)

From this page, you can give others (parents, employers, etc.) the ability to access your account information. In compliance with the Family Educational Rights and Privacy Act of 1974 (FERPA), your student financial records may not be shared with a third party without your written consent. Adding an authorized user is your written consent that an individual may view your account information and make payments on your behalf. Please note that authorized users DO NOT have access to your stored payment methods, academic records, or other personal information.

Current Authorized Users

If you delete an authorized user, that person can no longer make payments to your accounts in this system. All of that person's upcoming or unapplied scheduled or automatic payments will be canceled.

| Full name: | Email address:      | Action                            |
|------------|---------------------|-----------------------------------|
|            | HarryLobo@yahoo.com | Edit   Delete  <br>Show Agreement |

Please note that if you delete an authorized user, any future payments already scheduled by that person will be cancelled.

Add Authorized User

#### The authorized user will receive 2 emails:

> You have been given access from Cashier-NoReply@sulross.edu to you

10:02 AM 🔹 🌟

This is an automated message to inform you that the student listed below has granted you access to his or her online billing information. You now have the ability to make payments on behalf of this student, schedule or automate future payments, and more. You will log in with the username shown below. For security, the initial password for this account is sent in a separate message.

Student Name ---

> Your access information from Cashier-NoReply@sulross.edu to you

10:02 AM 🔹 ★

This is an automated message to inform you that the student listed below has granted you access to his or her online billing information. You now have the ability to make payments on behalf of this student, schedule or automate future payments, and more. For your first login, you will use the URL & password shown below. For security, your username for this account is sent in a separate message.

https://secure.touchnet.com/C20202\_tsa/web/login.jsp

Student Name ....

#### To make or schedule payments, the authorized user should log into: https://secure.touchnet.com/C20202 tsa/web/login.jsp

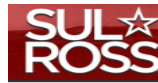

#### [BILL + PAYMENT]

| Authorized Users                                                             | Welcome                                                                                                    |
|------------------------------------------------------------------------------|----------------------------------------------------------------------------------------------------|
| Login for parents or others who have been granted access. *Email: *Password: | Welcome to SUL ROSS STATE UNIVERSITY Student Account Suite. This 24x7 service lets<br>students and their families view bills, make payments, and manage the student account.<br>Parents, guardians, or employers require student permission through the student's<br>authorized user process. If you have any questions about the system, please send an<br>e-mail to cashiers@sulross.edu. |
|                                                                              | Student Account Suite Features                                                                                                    |
| Forgot your password?<br>Have a temporary password emailed to you.           | Student Account Center<br>• Check your balance.                                                                                                    |

- Make a payment towards your balance.
- · View your payment history.
- · Store your payment methods for quick and easy payment.
- · As a student, provide permission to others (parents, employers, etc) to view your bill and make payments.

#### E-Billing

- View and print your billing statement.
- Payment Plan Management
- Enroll in a payment plan so you can pay your balance in installments.
- · View your current payment plan status.
- Make a payment toward one of your installments.
- Schedule future installment payments.

#### Refunds

· Enter your bank account information so that refunds can be deposited into your account electronically.

# Sign in as an authorized user. The first time you sign in, you will be asked to change your password.

| Authorized Users                                                             | Welcome                                                                                                    |
|------------------------------------------------------------------------------|----------------------------------------------------------------------------------------------------|
| Login for parents or others who have been granted access. *Email: *Password: | Welcome to SUL ROSS STATE UNIVERSITY Student Account Suite. This 24x7 serv<br>students and their families view bills, make payments, and manage the student a<br>Parents, guardians, or employers require student permission through the studen<br>authorized user process. If you have any questions about the system, please serve<br>e-mail to cashiers@sulross.edu. |
| Login                                                                        | Student Account Suite Features                                                                                                    |
| Forgot your password:<br>Have a temporary password emailed to you.           | <ul> <li>Student Account Center</li> <li>Check your balance.</li> <li>Make a payment towards your balance.</li> <li>View your payment history.</li> <li>Store your payment methods for quick and easy payment.</li> <li>As a student, provide permission to others (parents, employers, etc) to view bill and make payments.</li> </ul>                                 |
|                                                                              | E-Billing <ul> <li>View and print your billing statement.</li> </ul>                                                                                                    |
|                                                                              | <ul> <li>Payment Plan Management</li> <li>Enroll in a payment plan so you can pay your balance in installments.</li> <li>View your current payment plan status.</li> <li>Make a payment toward one of your installments.</li> <li>Schedule future installment payments.</li> </ul>                                                                                      |
|                                                                              | Refunds <ul> <li>Enter your bank account information so that refunds can be deposited into account electronically.</li> </ul>                                                                                                    |

Once your are signed in, you can proceed to make a payment. To learn how to do this, go to the "Making a Payment" or "Installment Plan" instructions.

|                                                                                                    | SUL ROSS STATE UNIVERSITY                                           |                                     | Logged in as Logout 🗭 |
|----------------------------------------------------------------------------------------------------|---------------------------------------------------------------------|-------------------------------------|-----------------------|
| 👚 My Account Make Payment                                                                                                    | Payment Plans Refunds Help                                          |                                     |                       |
| Announcement<br>Welcome to your Student                                                                                                    | To sign up for direct deposit of your<br>Refund Account Setup page. | refunds, complete your setup in the | My Profile Setup      |
| Account Center! Here you can view<br>your College bills and recent<br>account activity as well as make<br>payments and store payment<br>profiles. In addition, you can set up | Student Account<br>Balance                                          | ID: xxxxx2620<br>\$500.00           | My Payment Profile    |
| your parents or guardians to access<br>your bills and make payments on<br>your account.                                                                                       | Make Payment View Activity Enro                                     | ill in Payment Plan                 | Electronic Refunds    |
| Visit the Cashiers Office website for information regarding:                                                                                                    | Statements                                                          |                                     | Notifications         |
| Conege costs     Fee descriptions     Refund policies     Payment and Collection                                                                                              | You currently do not have any billing stateme                       | ints.                               |                       |
| policies                                                                                                    | Term Balances                                                       | ¢500.00                             |                       |

## Questions?

- Visit the cashiers website <u>www.sulross.edu/page/902/cashiers-</u> <u>office</u>
- Contact the One Stop Shop in Alpine (Lawrence Hall) or your local RGC Business Services Office.

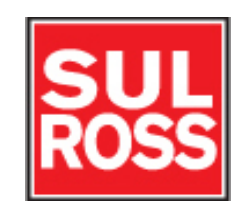